### Create a Template

- Add any products that are frequently ordered to your cart, by using the search tools or the quick add.
- When all of your frequently ordered items have been added to your cart, click on **Cart Summary** in the upper right corner of the screen and then on **View Cart**.

|                                            | Search for all your business needs | Q 🕼 Ink & Toner                                                  | Account   | Quick Add Help Cart     |
|--------------------------------------------|------------------------------------|------------------------------------------------------------------|-----------|-------------------------|
|                                            |                                    | BRANDS $\checkmark$ DEALS $\checkmark$ PUBLICATIONS $\checkmark$ | 3 Items   | Order Number: EW8779594 |
|                                            | Search for all your business needs |                                                                  | KC103076  | 1                       |
| Ouick Add                                  |                                    |                                                                  | UN0125362 | 1                       |
| Search for products by item number, then a | add them to your shopp             |                                                                  | P1011128  |                         |
| Item Number                                |                                    | View ca                                                          | irt       | Order total             |
| Search by item number Q                    | Search by item number              | Q                                                                |           |                         |
|                                            |                                    |                                                                  | Checkout  | View cart               |

• Click on the Save As Template link.

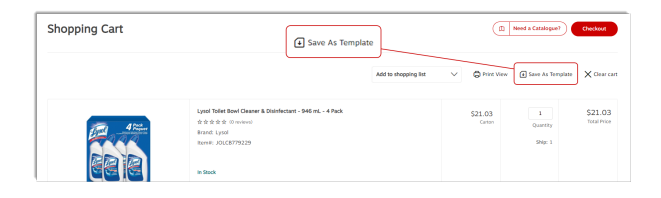

• Click on the pen icon and rename the template.

| #EW89237087       | G Print Viev    | $\rightarrow$ Move to cart | Copy to cart | 面 Del |
|-------------------|-----------------|----------------------------|--------------|-------|
| Order Information | <               |                            |              |       |
| Account#:178406   |                 |                            |              |       |
| Ship To Address:  | Template Name 🖉 |                            |              |       |
| MONTREAL EWAY.CA  | -               |                            |              |       |
| BOUCHERVILLE QC   |                 |                            |              |       |

## View your Templates

• From the **Account** menu, hover the **Orders** tab and select the **Templates** option.

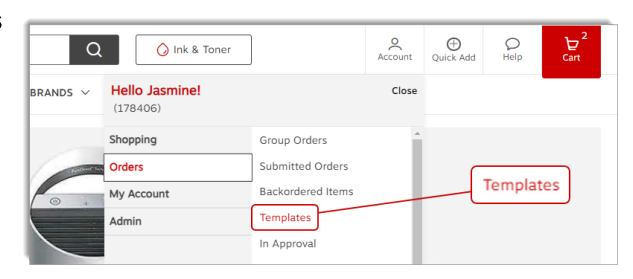

• Click on the red **order number** to open the corresponding template.

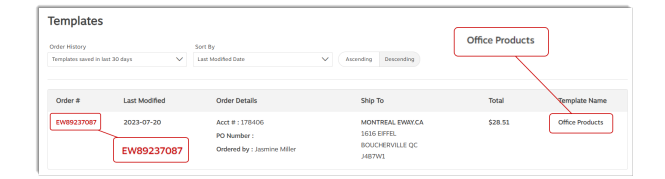

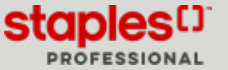

### Print or Send Template by email

• Click on **Print View** to print or email a copy of your template.

| #EW89237087<br>Office Products @                             | → Move to cart ① Copy to cart ① Delete |
|--------------------------------------------------------------|----------------------------------------|
| Order Information                                            |                                        |
| Account#:178406<br>Ship To Address:                          | Print View                             |
| MONTREAL EWAY.CA<br>1616 EIFFEL<br>BOUCHERVILLE QC<br>J4B7W1 |                                        |

- Select the **Print** tab and click the **Print** button.
- Select the Email tab.
  - The Email Address field may already display your email. Edit the address as needed.
  - In the Subject Line field, the template's order number is already displayed. You can modify the subject if necessary.
  - You can enter a personalized message in the box provided.
- Click the **Send** button.

|                   | Print | Email              |
|-------------------|-------|--------------------|
| #EW89237087       |       |                    |
| Office Products   |       | Print Close Window |
| Order Information |       |                    |
| Account#:178406   | P     | int                |
| Ship To Address:  |       |                    |
| MONTREAL EWAY.CA  |       |                    |
| BOUCHERVILLE QC   |       |                    |
| J4B7W1            |       |                    |

| Print                                                                                            |                                                       | Email                  |
|--------------------------------------------------------------------------------------------------|-------------------------------------------------------|------------------------|
| Email a copy of this print view<br>(to include multiple email addresses, seprate email with a ;) |                                                       | Send Clase Window      |
| Email Address *<br>cinthia.savard@staples.ca                                                     | Subject Line<br>Staples Professional: Print view copy | of template EW89237067 |
| Message<br>If you would like, you can include a message in your email by simply                  | / typisg it here                                      | send                   |

#EW89237087

Ship To Address:

MONTREAL EWAY.CA 1616 EIFFEL BOUCHERVILLE QC

Office Products @
Order Information
Account#178406

## Replace You Cart's Content By a Template

• When viewing a template, click on the Move to cart link.

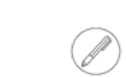

•

The template's Ship-To account will overwrite the cart's current Ship-To account.

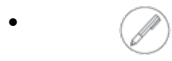

The template will automatically be deleted.

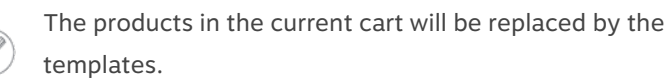

## Add Products From a Template to Your Cart

• When viewing a template, click on the Copy to cart link.

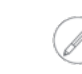

If your cart already contains items, the template's products will be added to the others.

| #EW89237087                                                  |                                                     |
|--------------------------------------------------------------|-----------------------------------------------------|
| Office Products @                                            | ⑤ Print View → Move to cart ① Copy to cart 前 Delete |
| Order Information                                            |                                                     |
| Account#:178406<br>Ship To Address:                          | Copy to cart                                        |
| MONTREAL EWAY.CA<br>1616 EIFFEL<br>BOUCHERVILLE QC<br>J487W1 |                                                     |

 $\rightarrow$  Move to cart

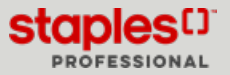

Print View → Move to cart Copy to cart Delete

### Delete a Template

• When viewing a template, click on the **Delete** link.

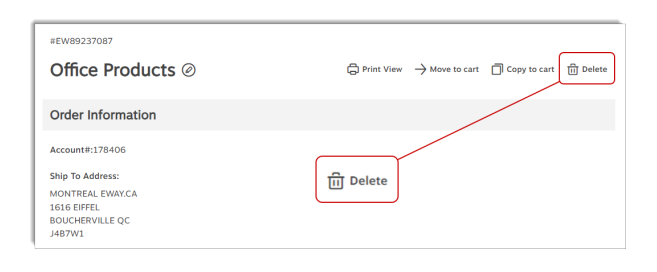

# Modify a Template

• When viewing a template, click on the Move to cart link.

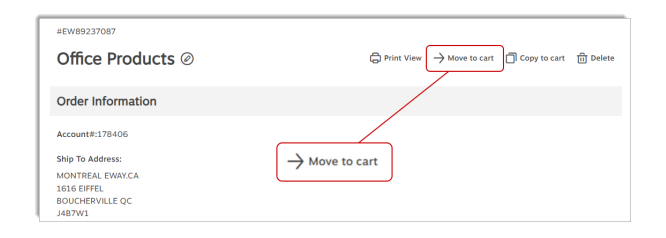

- Make the required changes.
- Click on the Save As Template link.

| Shopping Cart | Save As Template                                                                                                    | a                 | Need a Catalogue?     Orecleart             |  |
|---------------|----------------------------------------------------------------------------------------------------|-------------------|---------------------------------------------|--|
|               | Add to shopping list                                                                                                    | V O Print View    | Save As Template X Clear car                |  |
|               | Synt Trife Bool Caser & Statistican - 546 mL - 4 Peck<br>© 6 00 00 mmoni<br>trans Lyot<br>trans Lyot<br>trans P. (20)CE772227<br>in Stack | \$21.03<br>Cattor | 1 \$21.03<br>Guantty Total Price<br>Ship: 1 |  |

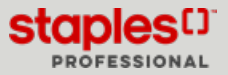